### 30-DAY REPLAY ACCESS

# INTRODUCTION TO **REFLECTIVE SUPERVISION/CONSULTATION** FOR HELPING PROFESSIONALS

Access to this replay will be available within 72 hours of the live webinar and is hosted on our online learning platform *THINKIFIC* at courses.alyssanajera.com.

Follow the steps below to create a password to your account and access the replay **OR** if you already have an account, the replay will be available in your dashboard within 72 hours.

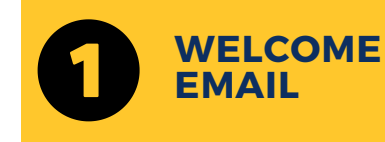

You will receive a Welcome Email in your organization email inbox subject line

"Welcome to Alyssa Najera Training & Consulting and Small Town Counseling"

The sender will be noreply@notify.thinkific.com

\*If you cannot locate the *Welcome Email* in your inbox, please check your junk/spam folder.

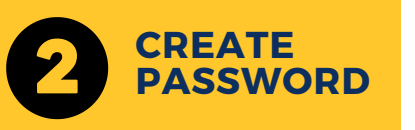

Open the Welcome Email and use the link inside to create a password.

Once logged in, the replay will be available as a *course* in your dashboard and will expire after 30 days.

Any downloadable material referenced in the webinar will also be available here.

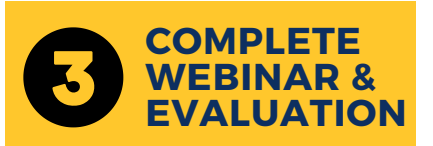

After completing the course/replay, please also complete the Evaluation at the end.

Upon completion of the course, you will receive an automated email with a link to

download and save your certificate of completion.

To log into your account in the future, use the link in your welcome email or login with your email and password at

#### www.courses.alyssanajera.com

\*Must create password using link in welcome email **prior to** logging in through website

## **TECHNICAL SUPPORT EMAIL** prioritysupport@alyssanajera.com

\*Allow up to 24 hours for response.

### SUPPORT EMAIL prioritysupport@alyssanajera.com

#### ONLINE LEARNING WEBSITE www.courses.alyssanajera.com

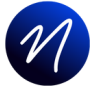

ALYSSA NAJERA A

ALYSSA NAJERA & ASSOCIATES

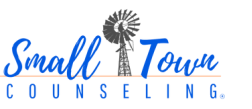

2023 Alyssa Najera & Associates, A Licensed Clinical Social Worker Corporation. All rights reserved. www.alyssanajera.com